自動化物販大作戦~16mission~

### リサーチ準備編

# mission4 アリババで画像検索!

|   | • | • | • | • |   | • | • |  |
|---|---|---|---|---|---|---|---|--|
| • |   | • | • | • | • | • |   |  |
| • |   | • | • | • |   | • |   |  |
| • |   | • | • | • | • | • |   |  |
| • |   | • | • | • | • | • |   |  |
|   | • | • | • | • | • | • | • |  |
|   | • | • | • | • | • | • | • |  |
|   |   |   |   |   |   |   |   |  |

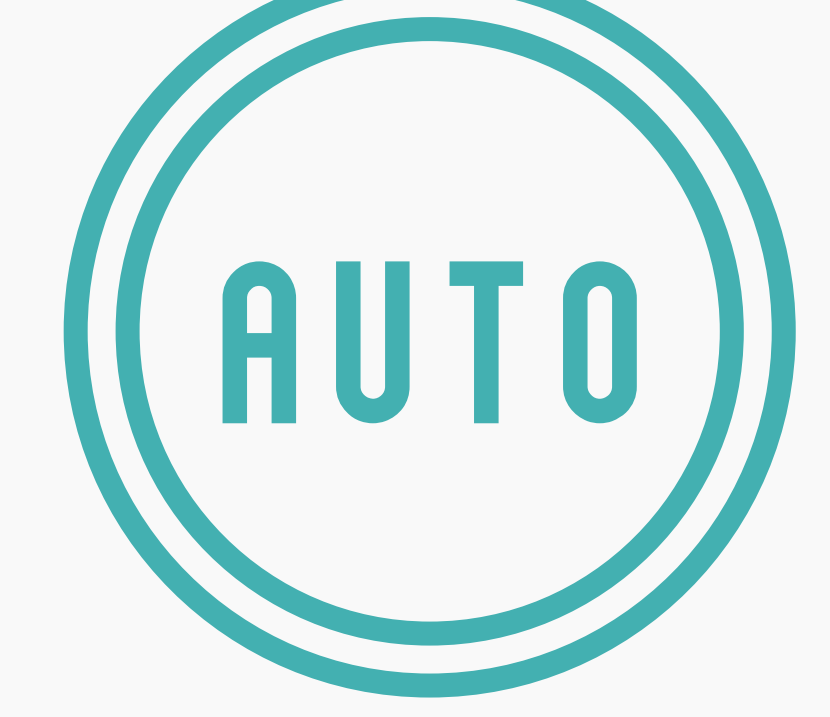

### 自動化物販で創る ミライ

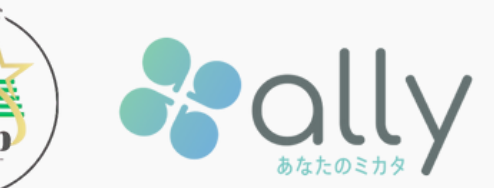

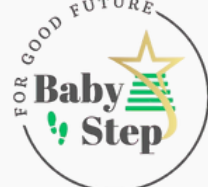

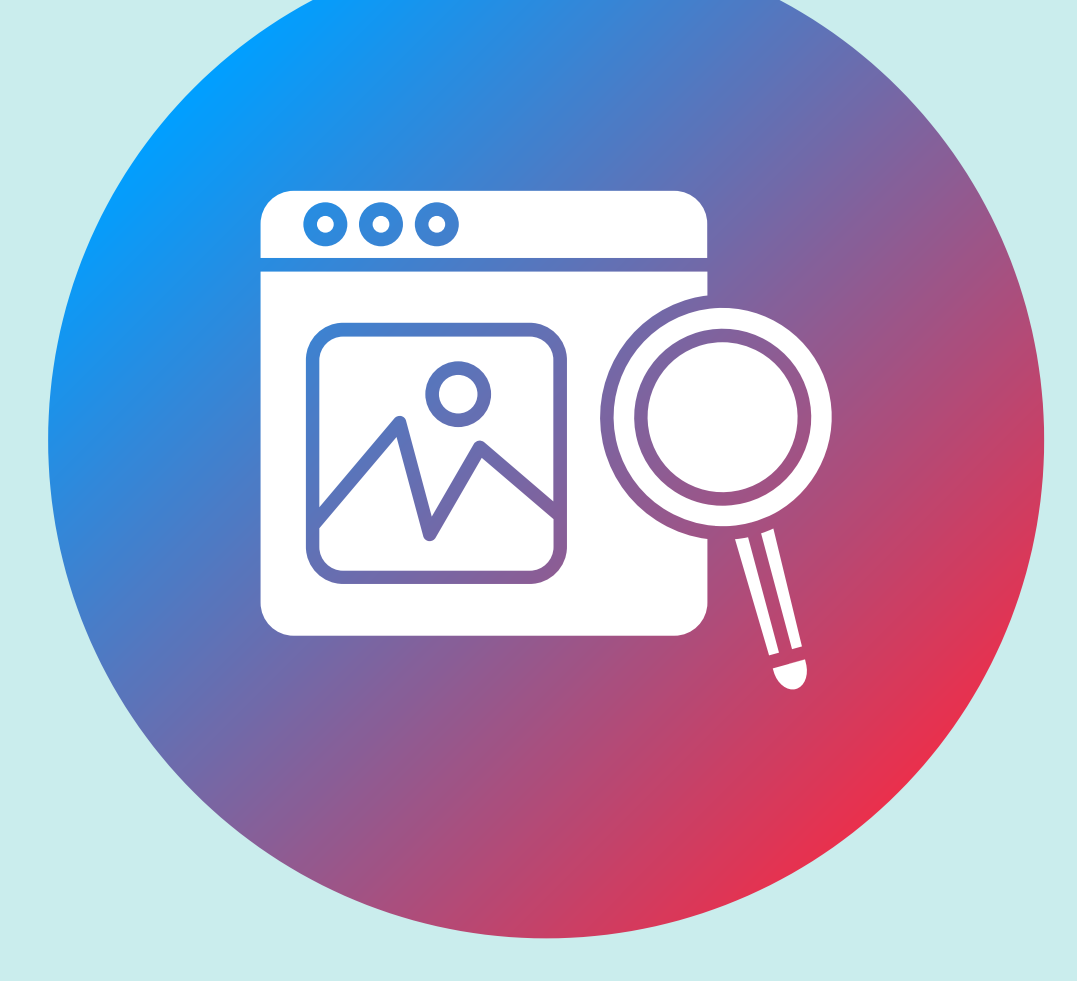

### スクショを使って簡単検索!

mission3でスクリーンショットを撮ったアイテムを 1688のアプリを使って画像検索してみよう!

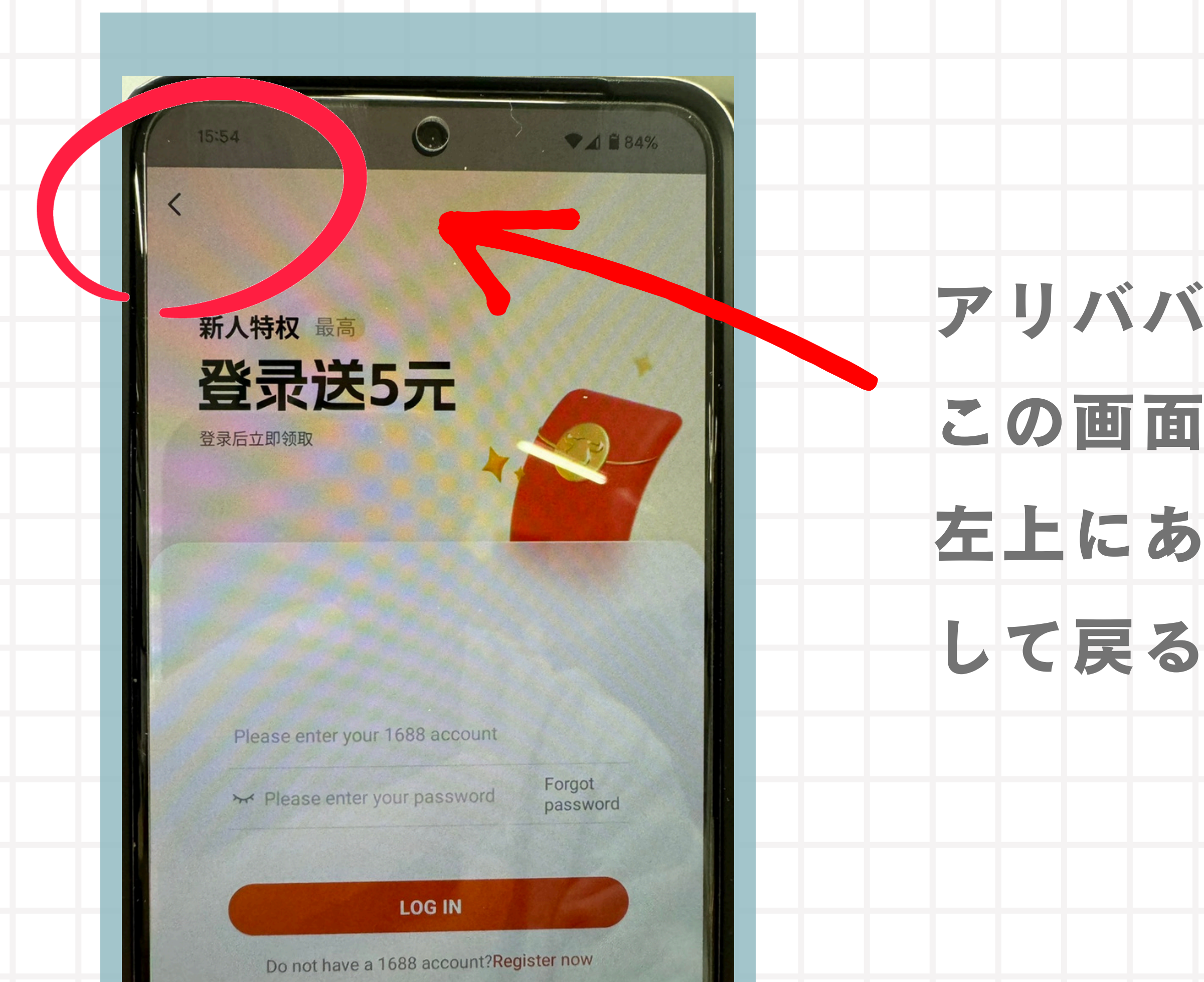

# アリババのアプリを開いてこの画面になった場合は

## 左上にある左矢印をタップ

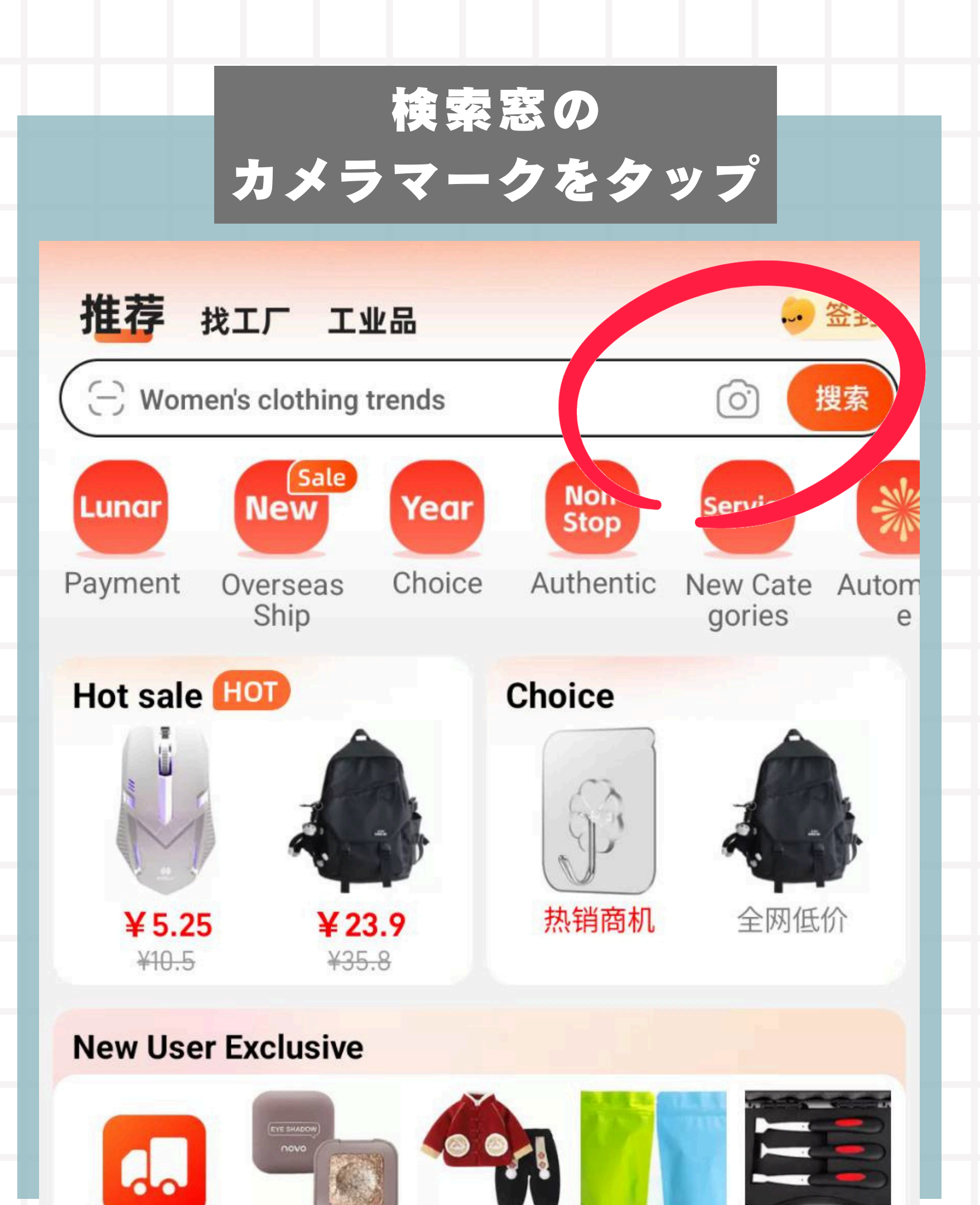

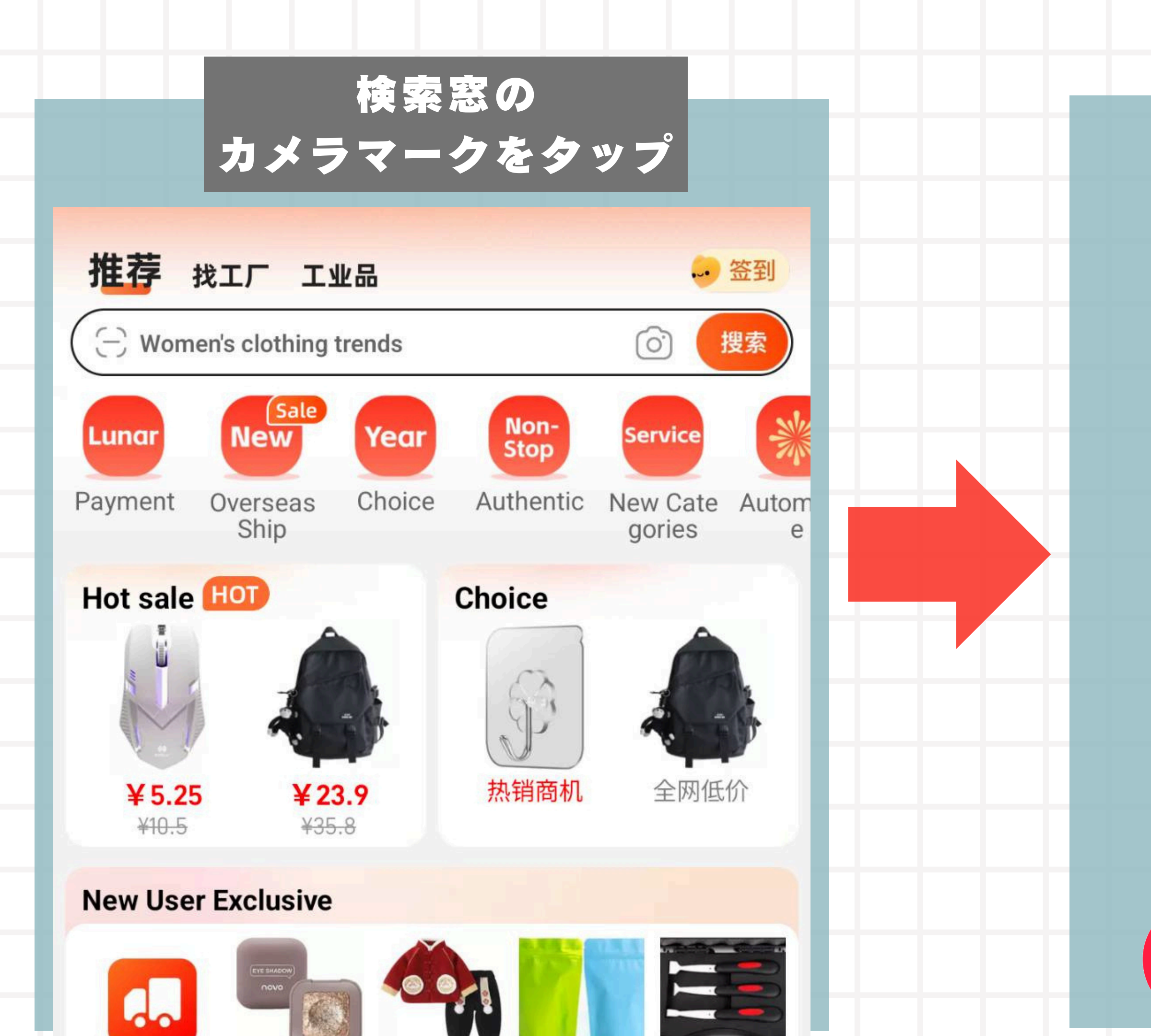

### 左下の アイコンをタップ

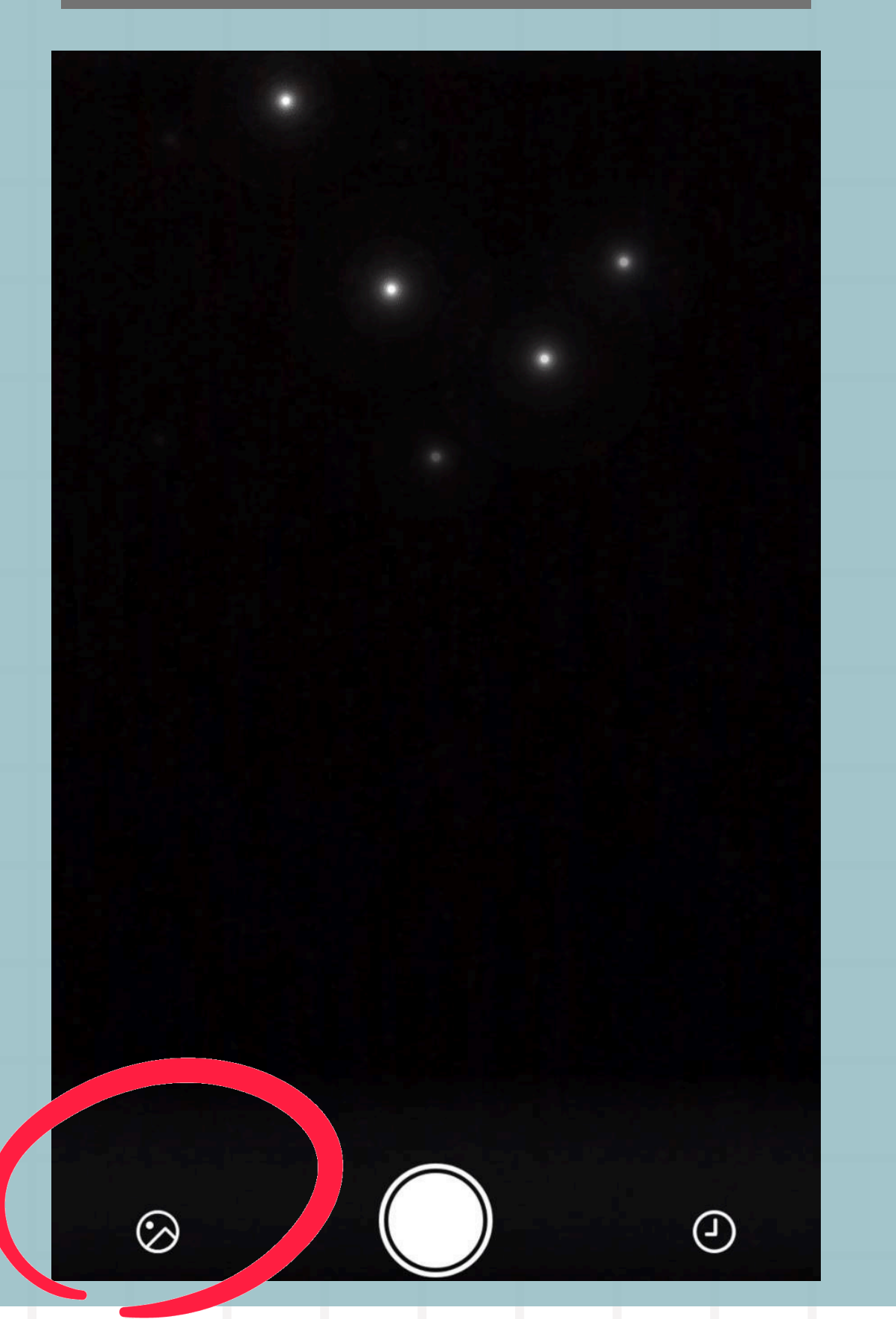

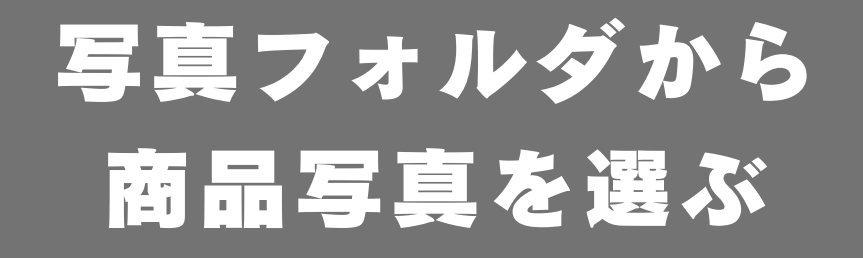

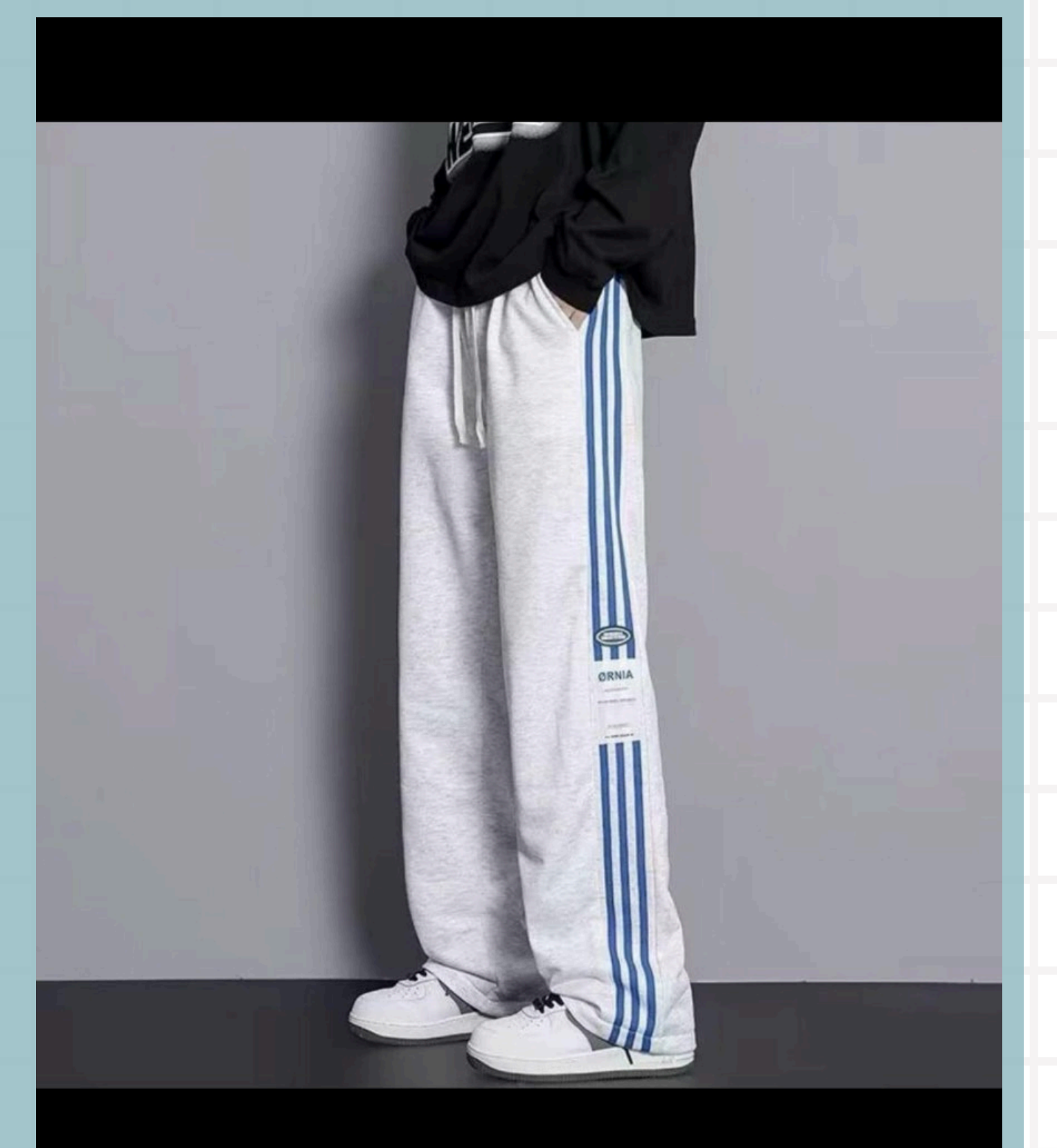

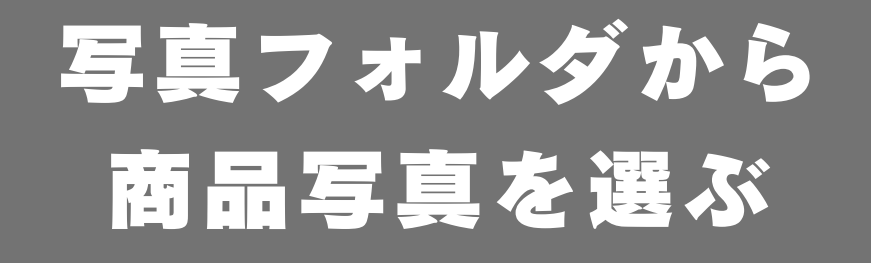

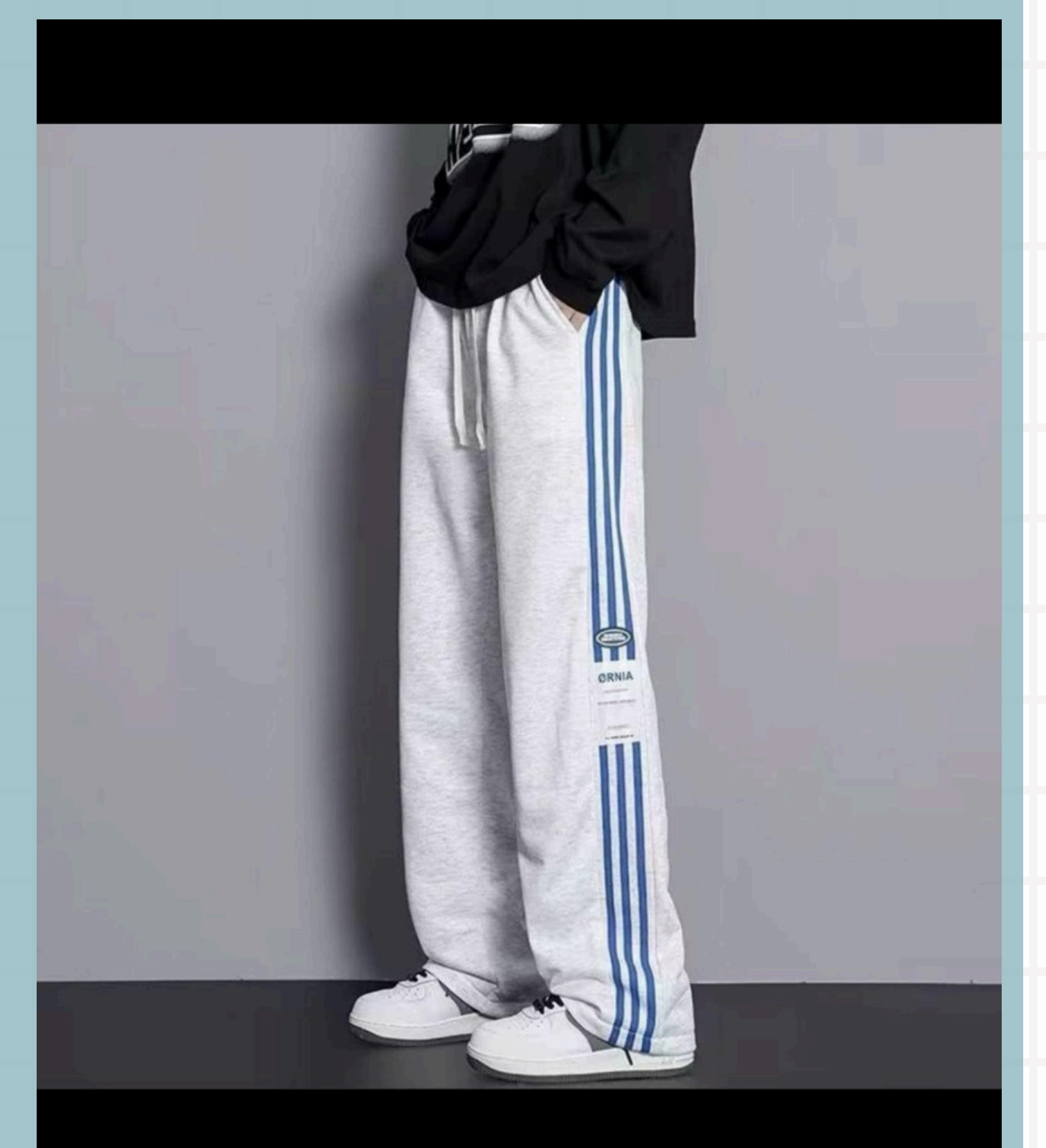

# アリババ商品の場合は 全く同じ商品がアリババに 複数出てくる

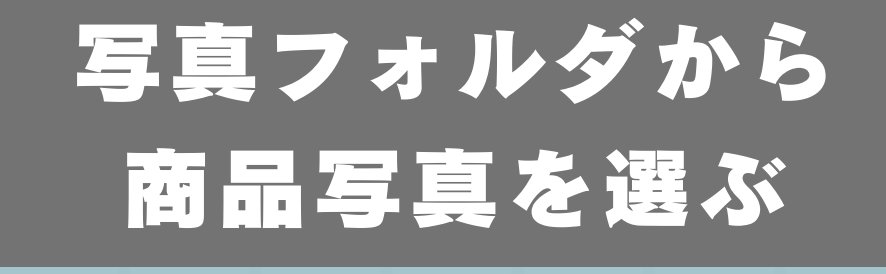

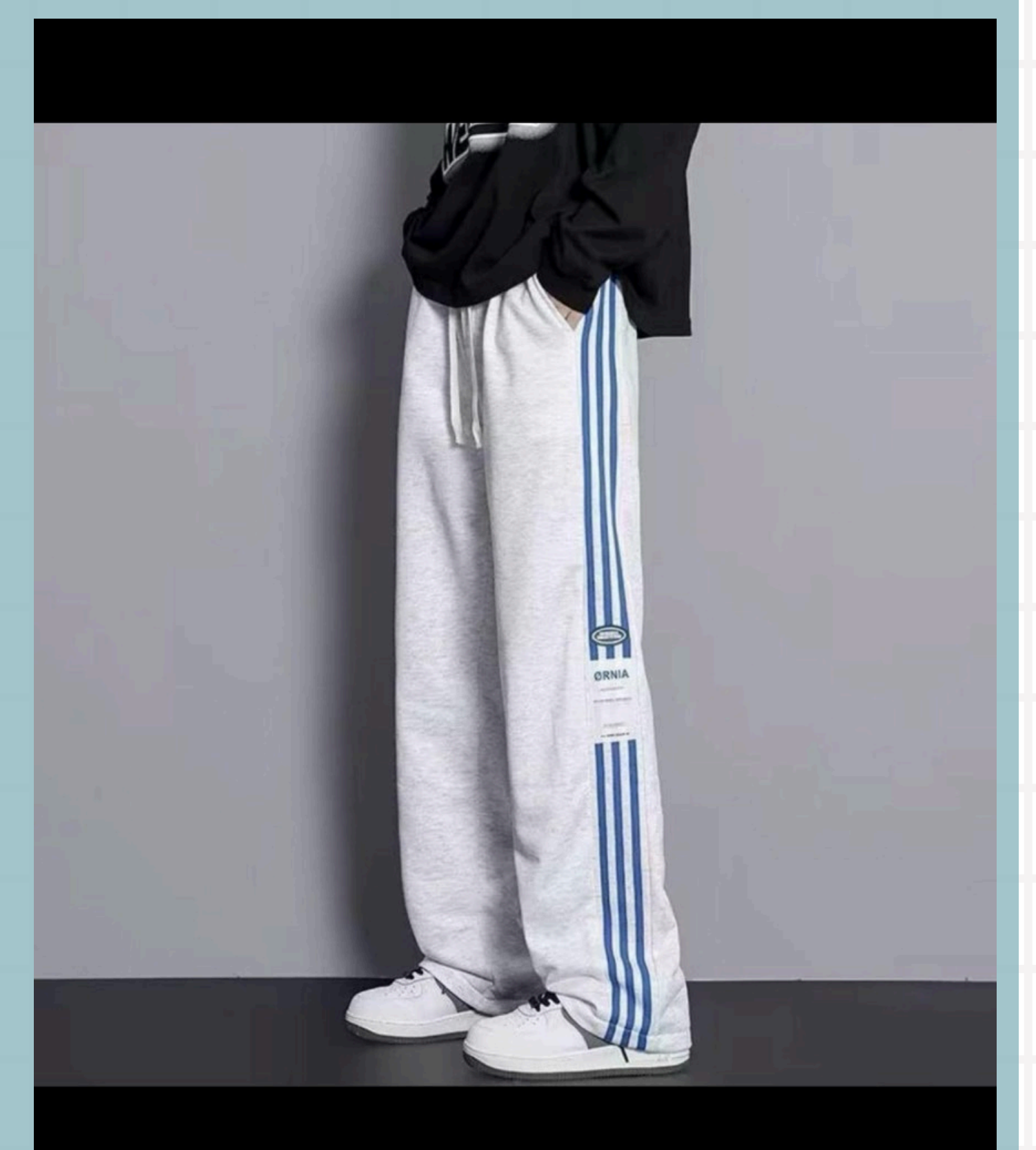

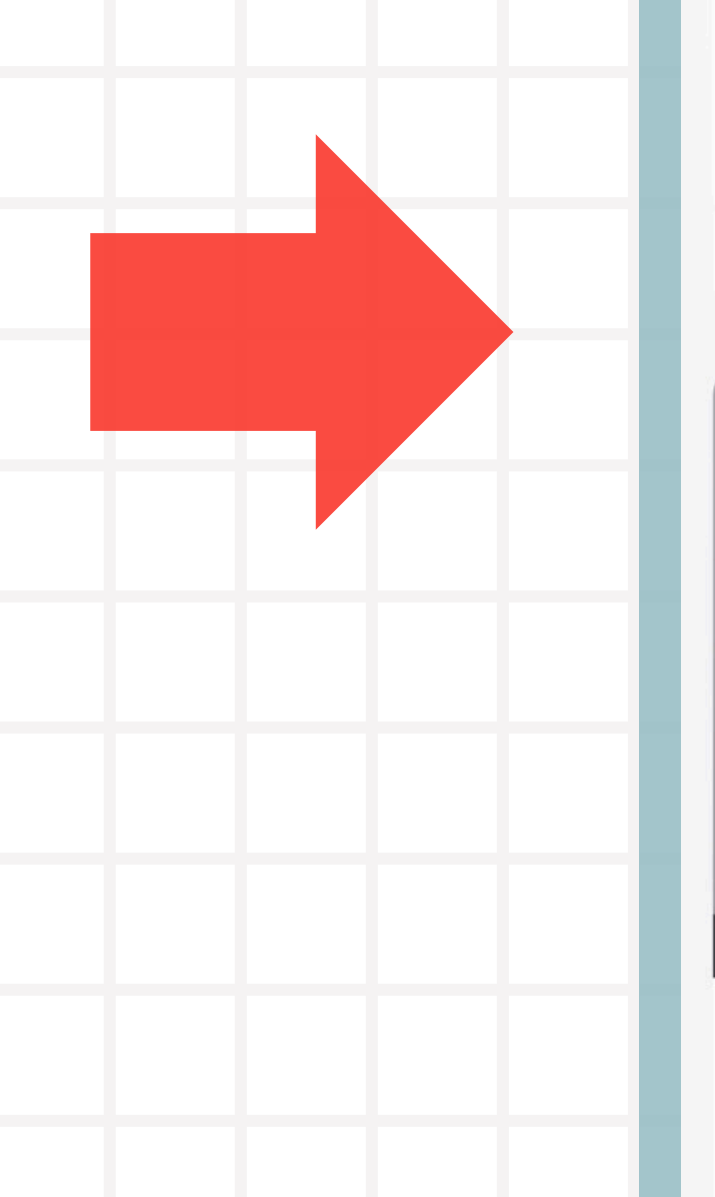

アリババ商品の場合 下記のように全く同じ 商品が出てきます!

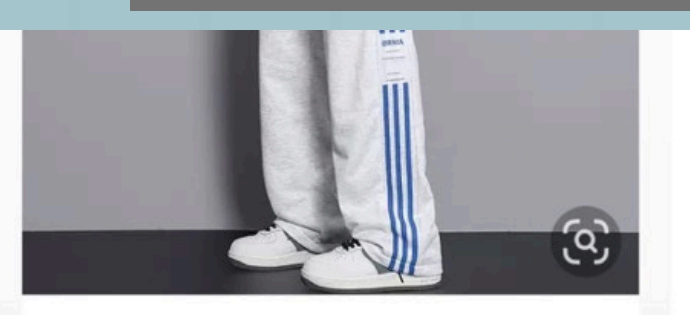

美式休闲裤男秋季新款ins 元宝可抵3% 全网低价 ¥17.0 20+件 先采后付 混批 回头率47% 揭阳市揭东区磐东揭美服装批

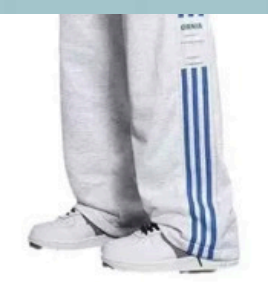

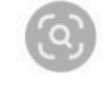

3

潮流宽松加绒休闲裤子男 青少年 直筒 长裤

**¥19.5** 先采后付 混批 回头率54% 揭阳市揭东区新亨镇姜苛爷电

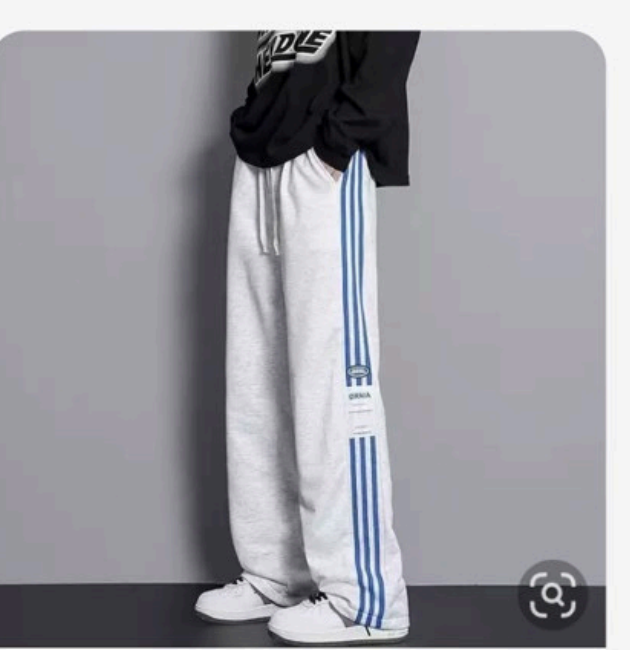

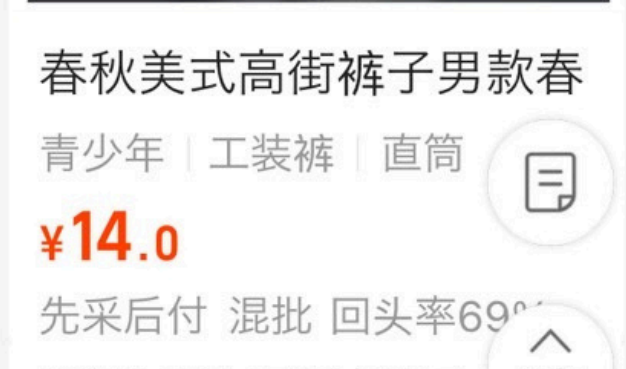

③ 1688严选 灰色初中生运动 全网低价 ¥15.0 700+件 先采后付 混批 回头率46%

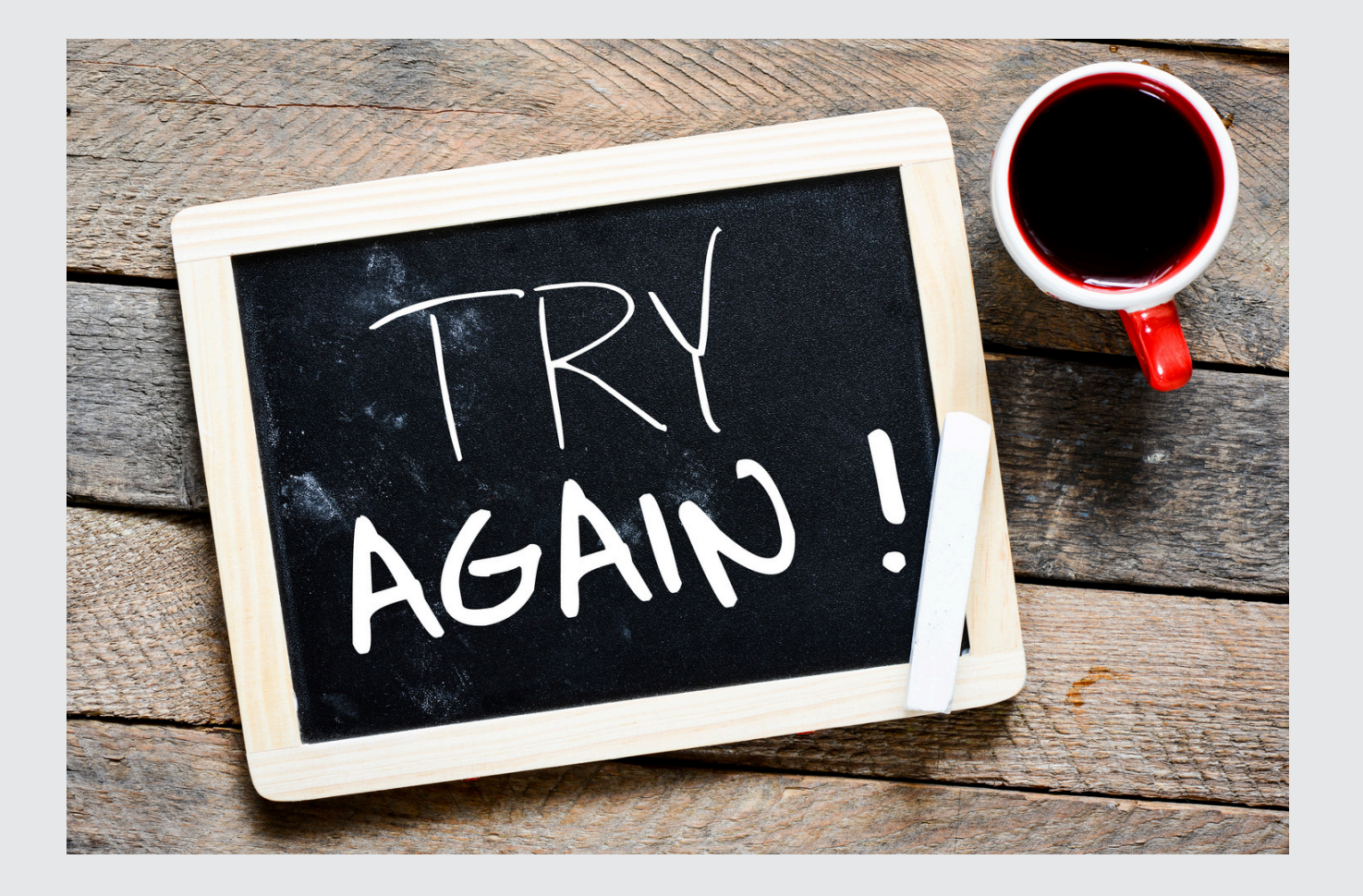

残念ながら同じ商品が出てこなかった人は、 mission1、mission3をもう一度トライ 同じ商品は必ず出てくるから頑張ろう!

※ヒントになる物販力レンダーをbabystepの公式から受け取って!

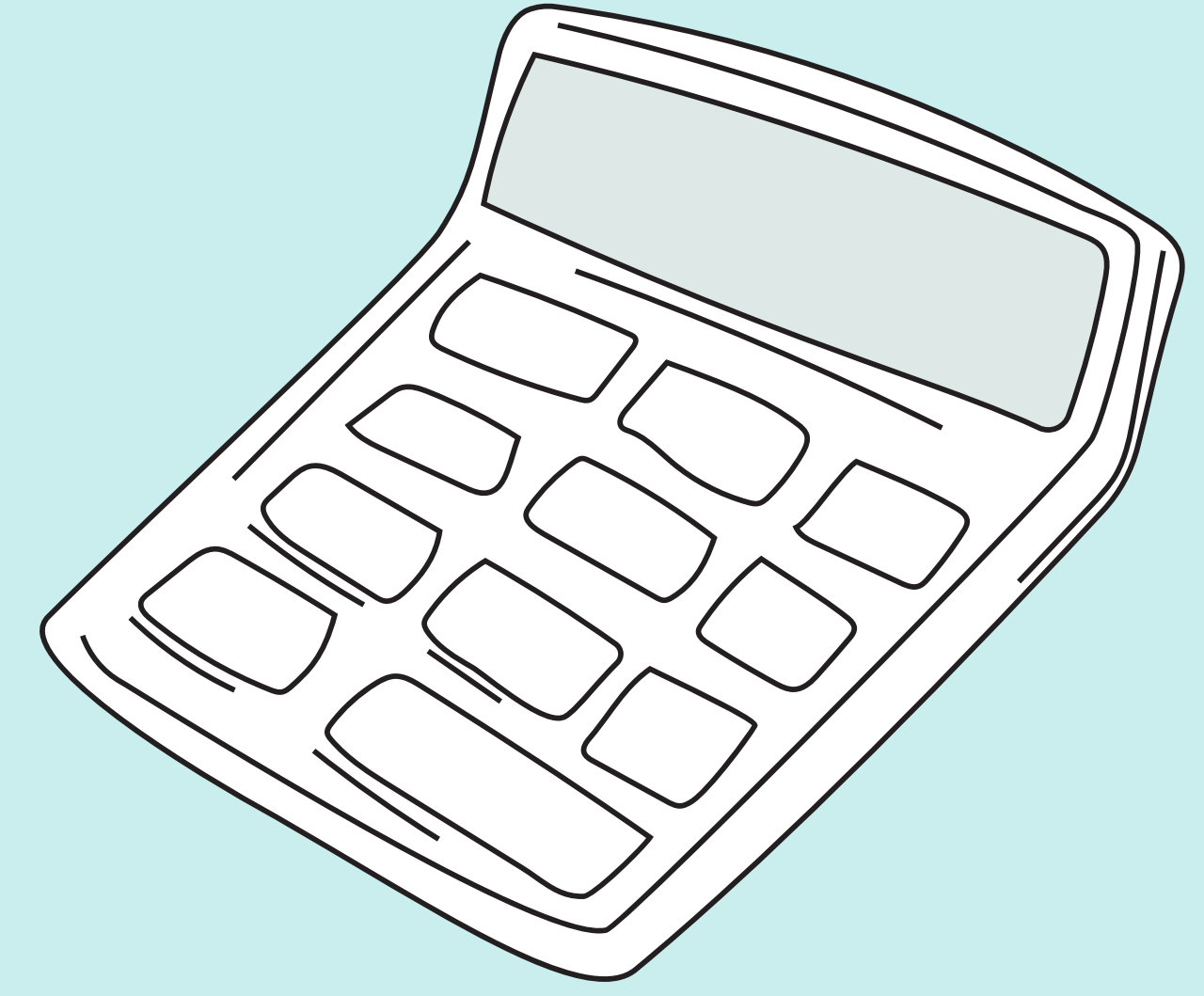

## ここまで出来た人は、続いて mission5の【利益計算してみよう!】 の動画に進みましょう!

# 

# ナイストライが稼げる秘訣! 未来の自分のために頑張って!

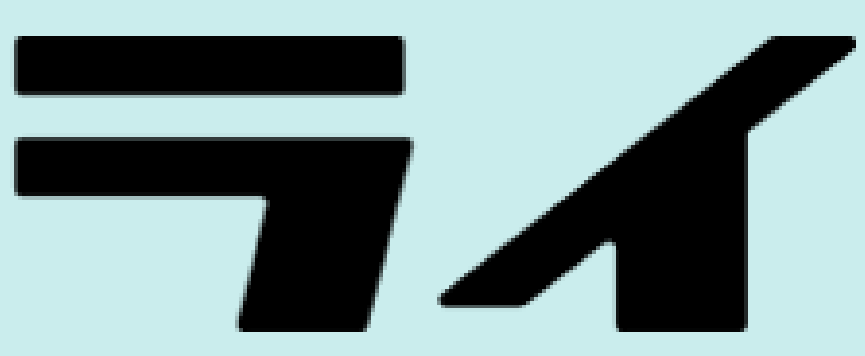